厚生労働科学研究

「ICT を利用した医師国家試験の評価方法の開発と検証のための研究」

# 2024 年度 医師国家試験CBTトライアル試験

# 試験実施マニュアル

公益財団法人日本医療機能評価機構

# I.事前の動作確認について

試験当日の数日前に、試験を実施する環境(PC 端末、使用ブラウザ、ネットワーク等)の確認を行い、事前の動作確認を行ってください。

### 1. 使用する推奨環境

ブラウザは Google Chrome が推奨です。利用不可能な場合は、Microsoft Edge をご利用ください。ただし、初期の Edge は未対応ですのでご注意ください。

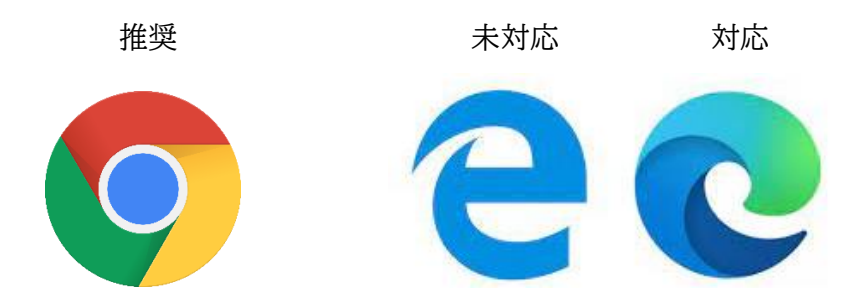

2. 試験システムへのアクセス / 動作・音声の確認

下記のURLにアクセスし、パスワード入力欄の下にある Public sessions を開いてください。

ログインURL: https://jcqhc.prod.gcp-jp.taocloud.org/login

| tað 🦉                                                                                                    |                                                                                   |
|----------------------------------------------------------------------------------------------------|-----------------------------------------------------------------------------------|
| L-Ta - At                                                                                                    | Log in to TAO                                                                     |
| Accelerating Innovation in Assessment<br>For education organizations who want the freedom to control and own their assessment experience. from<br>content to technology to delivery to reporting, the TAD assessment platform delivers maximum flexibility,<br>interoperability, and security. | ユーザー名<br>ここに入力<br>バスワード<br>ここに入力<br>Public sessions                               |
| ATSAU                                                                                                    | <u>ታሪ አንግሮ ታር የማሪካ ስር የሰብ የስር የሰብ የስር የሰብ የሰብ የሰብ የሰብ የሰብ የሰብ የሰብ የሰብ የሰብ የሰብ</u> |

Public sessions にアクセスすると、利用可能な試験一覧が表示され、「2024\_動作検証・操作確認用」 が表示されます。「開始する」をクリックし、画面の表示に従って操作してください。 動作確認用の教材を用いて、以下が正しく動作することを確認してください。 なお、「2024 動作検証・操作確認用」はいつでも利用することができます。

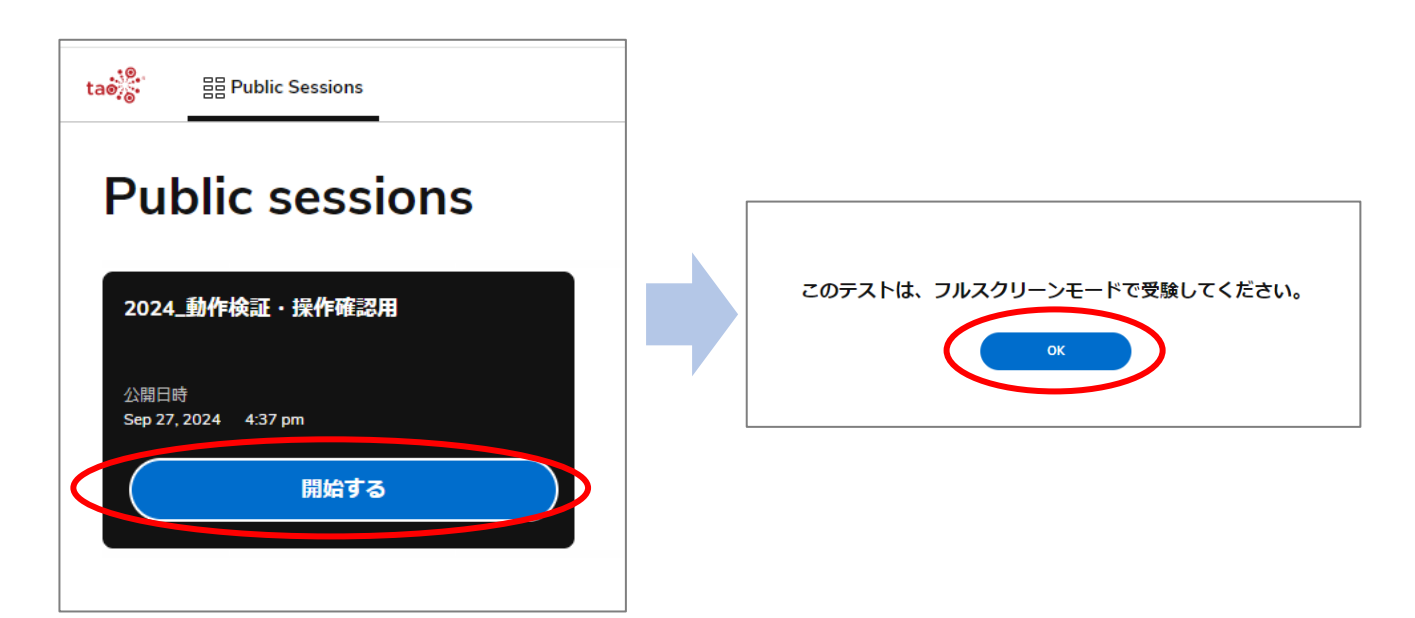

## 【画面の移動方法の確認】

強制的に全画面表示へ遷移し記載内容を確認して、右下の「→」をクリックし次の画面へ進んでください。

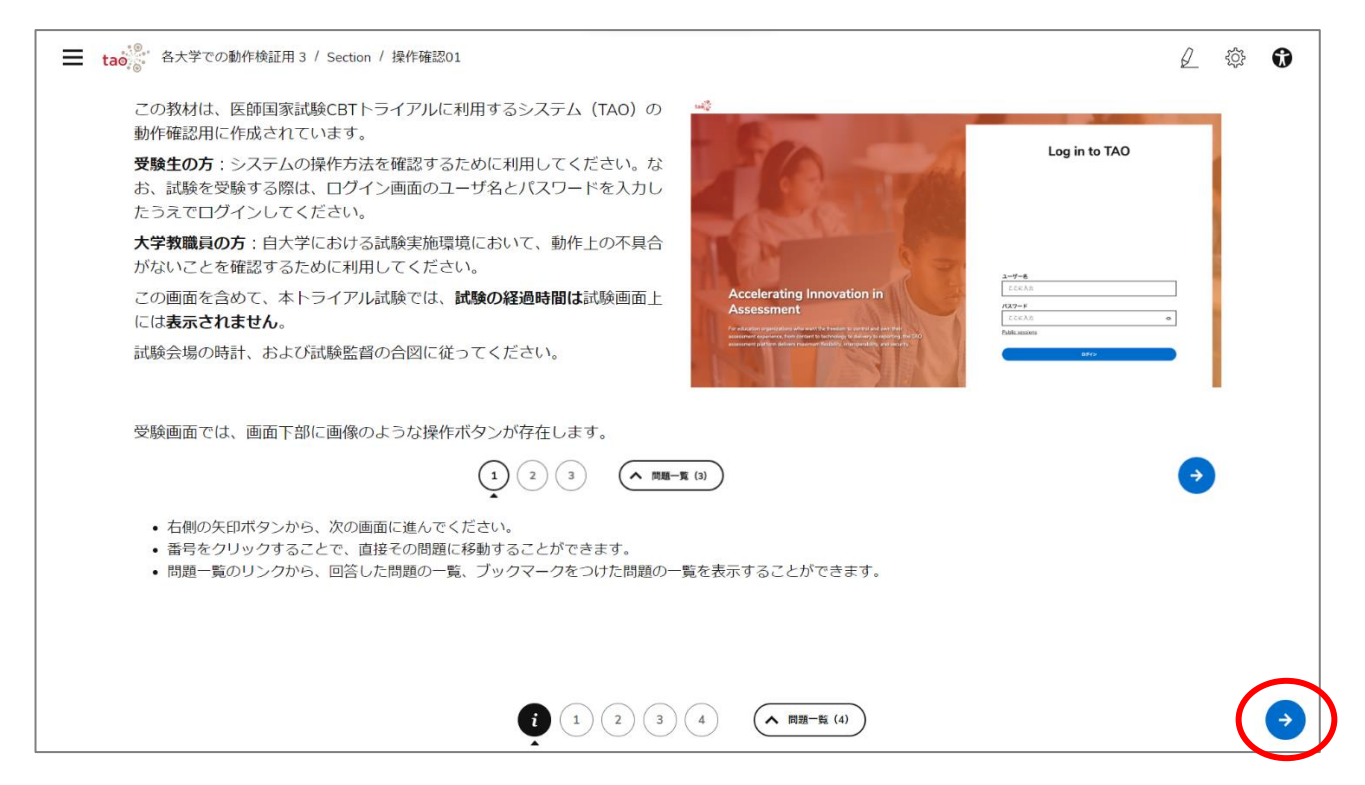

#### 【設問の回答方法、動画や音声の再生方法の確認】

記載内容、および動画(音声)が問題なく再生されるか確認し、「選択肢2」を選択して、右下の「→」をク リックし次の画面へ進んでください。

| ■ tao <sup>(®,</sup> 名大学での動作検証用3 / Section / 名大学の動作確認用2                                                                                                    |                                                                                       | £ ‡ €                       |
|----------------------------------------------------------------------------------------------------|---------------------------------------------------------------------------------------|-----------------------------|
| 各設問の画面イメージです。画像や動画、音声が含まれる問題では、画面<br>右側に各素材が表示されます。なお、動画については音声のあるものと無<br>いものがあります。以下のように書き分けていますので、注意してくださ<br>い。<br>・ <b>音声がある動画は動画(音声あり)</b> と示されます。<br>・ <b>音声なしの動画は単に 動画</b> と示されます。<br>選択肢を1つ選んだら、次のページに進んでください。<br>必ず解答してください                                                                                                    | ■菌像の例                                                                                 |                             |
| <ul> <li>○ 選択肢1</li> <li>○ 選択肢2 (これを選んでください)</li> <li>○ 選択肢3</li> </ul>                                                                                                    | <ul> <li>動画 (音声あり)</li> <li>「再生開始」をクリ、</li> <li>画および解説の音</li> <li>ことを確認してく</li> </ul> | リックし、風景動<br>音声が聞こえる<br>ださい。 |
| < <tr>       •       •       •       •       •       •       •       •       •       •       •       •       •       •       •       •       •       •       •       •       •       •       •       •       •       •       •       •       •       •       •       •       •       •       •       •       •       •       •       •       •       •       •       •       •       •       •       •       •       •       •       •       •       •       •       •       •       •       •       •       •       •       •       •       •       •       •       •       •       •       •       •       •       •       •       •       •       •       •       •       •       •       •       •       •       •       •       •       •       •       •       •       •       •       •       •       •       •       •       •       •       •       •       •       •       •       •       •       •       •       •       •       •       •       •       •       •       •       •       •&lt;</tr> |                                                                                       |                             |
|                                                                                                    |                                                                                       |                             |

<音声が再生されない場合>

開始前確認の動画には音声が含まれています。音声が正しく聞こえない場合、以下を確認してください。

- ヘッドホン(イヤホン)が正しく接続されているか確認してください。念のため、一度抜き差しするなど行ってください。
- ヘッドホン(イヤホン)に音声調整やミュート機能がついている場合、音声が再生されるようになっているか確認してください。
- PC 自体で音声がミュートになっていないか確認してください。(1)Esc キーを押す、または(2)画面左 上の「≡」のアイコンをクリックした後、下部に表示されるログアウトのリンクをクリックする、全画面が解 除されて試験一覧の画面に戻りますので、Windows のタスクバー等で確認してください。
- PC の設定として、音声がスピーカーから再生されるようになっている場合があります。上記と同様、 Windowsのタスクバー等から設定を確認してください。

# 【操作アイコン、補助機能(設問のフラグ/マーカー(ハイライト)等)の確認】 記載内容を確認し、「確認できた」を選択して、右下の「→」をクリックし次の画面へ進んでください。

| ● 各大 | 学での動作検証用3 / Section / 各大学の動作確認用3 ✓ 1分前に保存                                                                                                    |                                          |                         |                                                                                                    |                  | ś | 2 🕸 |
|------|----------------------------------------------------------------------------------------------------|------------------------------------------|-------------------------|----------------------------------------------------------------------------------------------------|------------------|---|-----|
|      | 画面右上に表示される3つのアイコンに解説です。                                                                                                    | 操作アイコン                                   |                         |                                                                                                    |                  |   |     |
|      | <b>左側のマーカー</b> は、問題文にラインマーカーを引くためのものです。色を<br>選んでから、本文をマウスでドラッグすることでマークをつけることがで<br>きます。                                                                   | Ø                                        | ţţ                      | Û                                                                                                    |                  |   |     |
|      | <b>中央の歯車アイコン</b> からは設定画面が開きます。この中で「 <b>消去法で解</b><br>答」のスイッチをオンにすると、選択肢を絞り込んで解答しやすくするこ<br>とができます。選択肢の右側に表示されるAaのボタンをクリックするこ<br>とで、その選択肢を選べないようにすることができます。 | ラインマーカー                                  | 0 0                     | <ul> <li>↓</li> <li>↓</li></ul> | <b>分</b><br>消去   |   |     |
|      | 右側のアイコンからは、画面の見た目を調整することが可能です。画面の<br>拡大縮小、背景色の調整が可能です。なお、拡大縮小に対応していない画<br>像もあります。背景色を変更した場合、もとに戻すには、選んだ色をもう<br>一度クリックしてください。                             | この教材は、<br>作成されてい<br>受験生の <mark>方:</mark> | 医師国家試験<br>ます。<br>システムの掛 | 検CBTトライアルに<br>☆作方法を確認する                                                                                                    | 利<br>用する<br>ために利 |   |     |
|      | なお、この画面のように画像や動画が複数存在している場合、縦にスクロ<br>ールすることで確認してください。<br>画面操作は確認できましたか?                                                                                  | 選択肢の消去法                                  |                         | テスト設定                                                                                                    |                  |   |     |
|      | 必ず解答してください                                                                                                    | 個別設定                                     |                         |                                                                                                    |                  |   |     |
|      | ○ 確認できた                                                                                                    | <b>消去法で解答</b><br>() オフ<br>正しくない選択肢を消しな   | がら解答できます。               |                                                                                                    |                  |   |     |
|      | ○ 確認できていない                                                                                                    | ○ 選択肢1(こ                                 | れを選んでくだ                 | さい)                                                                                                    | Aa               |   |     |
|      | <b>A A Q G</b>                                                                                                    |                                          | 面一覧 (4)                 |                                                                                                    |                  |   |     |

# 【ログアウト方法の確認】

記載内容を確認し、「確認できた」を選択して、右下の「→」をクリックし次の画面へ進んでください。

| ■ tao <sup>2</sup> 各大学での動作検証用3 / Section / 各大学の動作確認用3 / (保存演み                                                     | 2 🕸 🚯                                                                                       |
|----------------------------------------------------------------------------------------------------|---------------------------------------------------------------------------------------------|
| 試験中にトイレ等で離席する場合は、以下に示す手順で画面をロックする<br>ようにしてください。                                                                   |                                                                                             |
| <ol> <li>1)画面左上の3本線のアイコンをクリック</li> <li>2)画面左下に表示される、ログアウトのリンクをクリック</li> <li>3)この画面を離れますか?という趣旨のボッブアップが</li> </ol> | _                                                                                           |
| 出たら「はい(離れる)」を選択<br>4) 画面右上のユーザ名をクリックし、ログアウトをクリック                                                                  |                                                                                             |
| 画面ロックの手順を確認できましたか?<br>の TAO 2024<br>の pen Assessment Technologies                                                 |                                                                                             |
| 必ず解答してください<br>S.A.<br>All rights reserved                                                                         |                                                                                             |
|                                                                                                    | -                                                                                           |
| A Anonymous                                                                                                    |                                                                                             |
| モ ログアウト                                                                                                    |                                                                                             |
|                                                                                                    |                                                                                             |
|                                                                                                    |                                                                                             |
|                                                                                                    | $( \mathbf{i} \mathbf{i} \mathbf{i} \mathbf{i} \mathbf{i} \mathbf{i} \mathbf{i} \mathbf{i}$ |

## 【ブックマーク機能の確認】

記載内容を確認し、「確認できた」を選択して、右下の「→」をクリックし次の画面へ進んでください。

| tao <sup>(2)</sup><br>・ 各大学での動作検証用3 / Section / 各大学の動作確認用6 √保存派み                                                     |                                | 2 🕸 🕄 |
|----------------------------------------------------------------------------------------------------|--------------------------------|-------|
| 画面右下には、矢印ボタンの上に <b>ブックマーク</b> のアイコンがあります。ブ<br>ックマークをつけた問題は、問題一覧の中で絞り込んで表示させることが<br>できます。                             |                                |       |
| <b>問題一覧</b> を表示した場合、または最後の問題まで進んだ場合、一覧の画面<br>が表示されます。問題一覧は以下のように区別されています。                                            | <b>A</b>                       |       |
| ・白い丸になっているもの(画像で示す1や2)は未回答の問題です。<br>・黒い丸になっているものは回答済・実施済の問題です。<br>・ブックマークのアイコンがついたものは、「ブックマーク」のタブでも<br>表示されるようになります。 | 問題一覧<br>すべて ブックマーク (1) 未解答 (3) |       |
| 問題一覧の画面において、画面右下に表示される「 <b>このバートを提出す</b><br>る」のボタンを押すと、その時間の問題(A問題、B問題、C問題、の区<br>分)を提出することができます。                     | 一般                             |       |
| 続いて画面中央に表示される2つのボタンのうち、「 <b>テストを終了する」</b><br>を押すと提出されます。解答に戻る場合は「 <b>解答を続ける</b> 」を選んでくだ<br>さい。                       | <i>i</i> (1) (2)               |       |
| また、試験時間終了時には、試験監督の合図で問題一覧の画面から解答を<br>提出するようにしてください。                                                                  |                                |       |
| ここまでの内容は確認できましたか?                                                                                                    |                                |       |
|                                                                                                    |                                |       |

## 【回答状況の確認】

回答状況(回答済み/未回答)を確認し、右下の「このパートを提出する」をクリックし次の画面へ進んで ください。

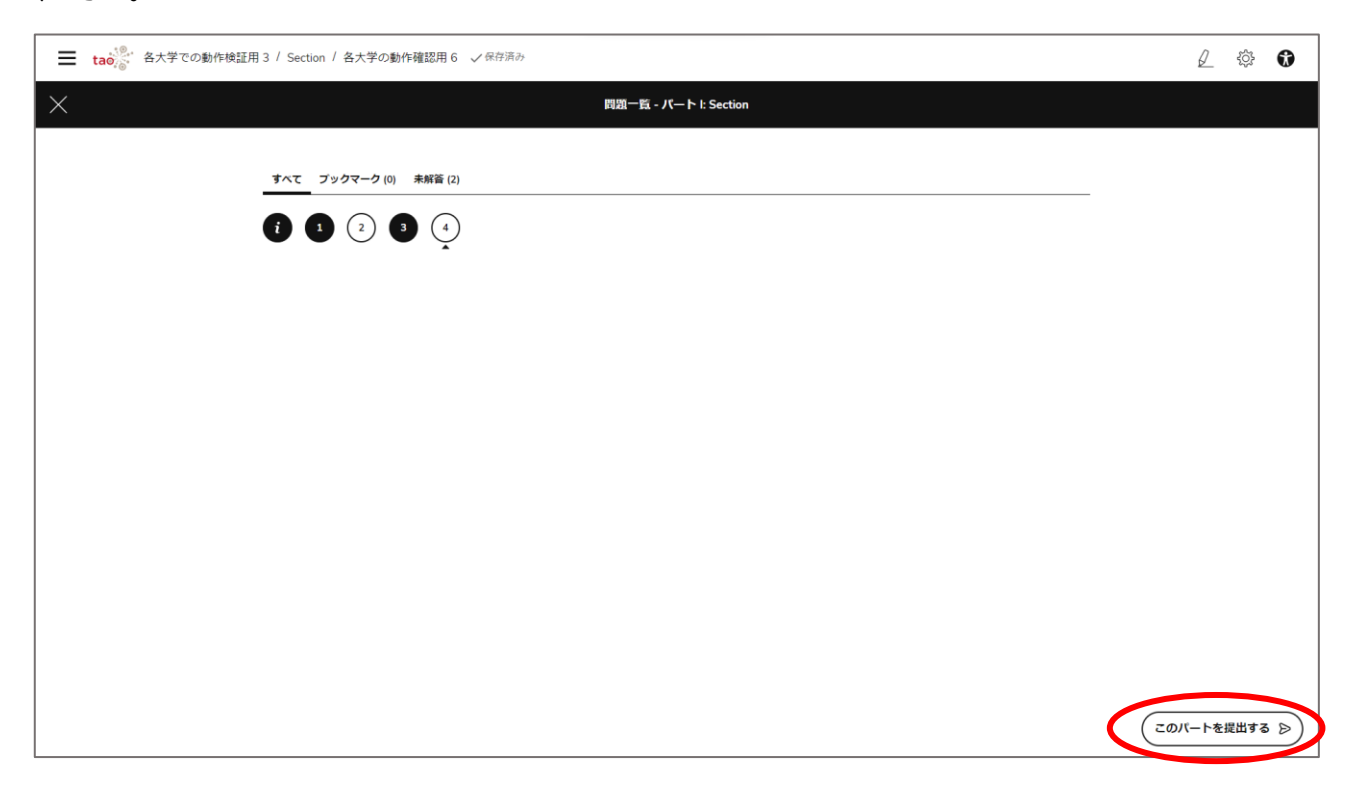

【テスト終了の仕方の確認】

標記内容を確認し、テストを終了する場合は、「テストを終了する」をクリックしてください。 再度問題画面に戻る場合は、「回答を見直す」または「回答を続ける」をクリックしてください。

<すべて回答済みの場合>

<未回答がある場合>

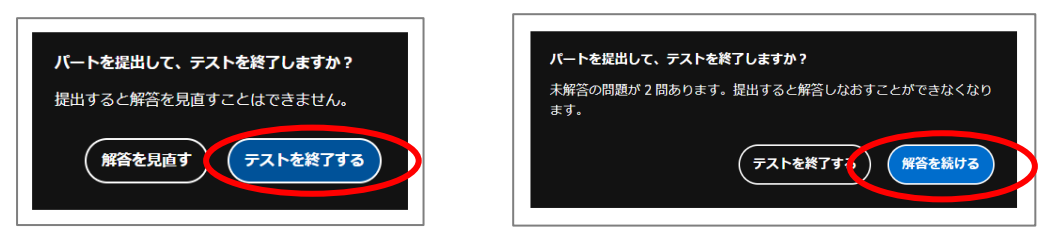

「テストを終了する」をクリックすると、最初の試験一覧画面に戻ります。

右上の「A」のアイコンから、表示される「ログアウト」をクリックして、動作確認を終了してください。

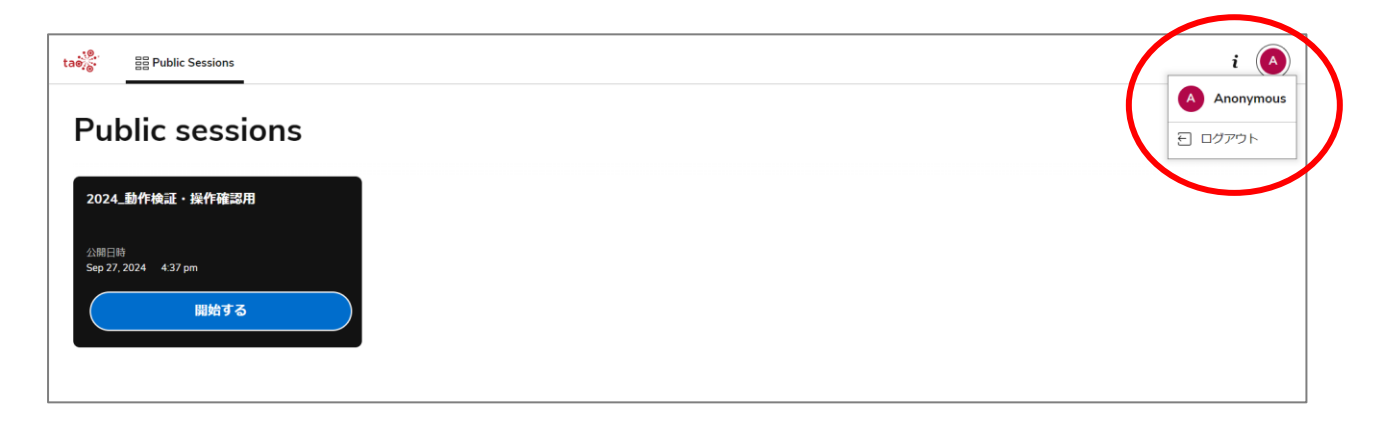

3. ショートカットの作成

上記のログイン画面にアクセスしやすくするために、可能であればデスクトップ等にショートカットアイコンを各端末に配布するなどしてください。

試験当日に、担当者側で事前に開いておくことも可能ですが、万が一、学生が試験の途中にブラウザを閉じた場合は、手入力し直すことになります。可能な限りショートカットアイコンの配布やブックマーク設定などを検討 ください。

短縮 URL として https://bit.ly/mcbt\_trial と入力しても受験用サイトに誘導されます。

Windows の場合、以下のテキストを .bat ファイルとして保存することで、Chrome / Edge を開いて自動 で CBT のページが開くショートカットとして利用することも可能です。

• <u>Chrome 用</u> start chrome.exe https://jcqhc.prod.gcp-jp.taocloud.org/login

• <u>Edge 用</u> start microsoft-edge: https://jcqhc.prod.gcp-jp.taocloud.org/login

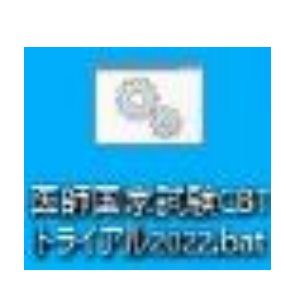

# Ⅱ. 試験当日について

### 1. 会場の準備

試験当日は、以下の備品を端末ごとに準備します。

- メモ用紙1枚
- メモ用のボールペン
- イヤホン

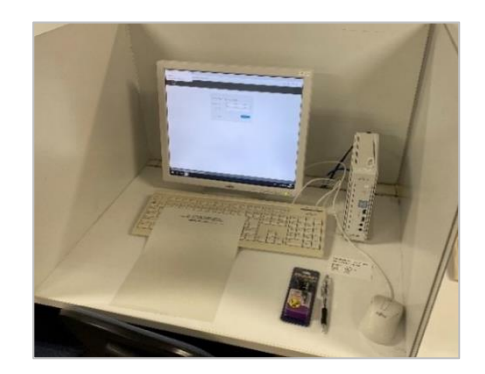

※メモ用紙は指定のフォーマットを使用し印刷してください(両面利用可能)。また、原則、試験終了毎に回 収してください。

※受験者は、スマートフォン、デジタルカメラなどの電子機器類、筆記用具の持ち込みは不可です。

2. 受験者へ ID とパスワードの配布

試験直前に各受験者へ ID とパスワードを配布してください。途中退出した場合や昼休み明けの時間等 では、自動でログアウトされることがあるため、受験中はいつでもログインできるよう、受験者は常に ID と パスワードを参照できるように周知してください。

## 3. 試験開始前

(1) 動作・操作の確認 ※確実に実施するため、10 分程度は実施時間を確保してください。

受験者は、会場の指示に従い、<u>https://jcqhc.prod.gcp-jp.taocloud.org/login</u> にアクセスし、 「Public Session」をクリックし、動作および操作方法の確認を行ってください。

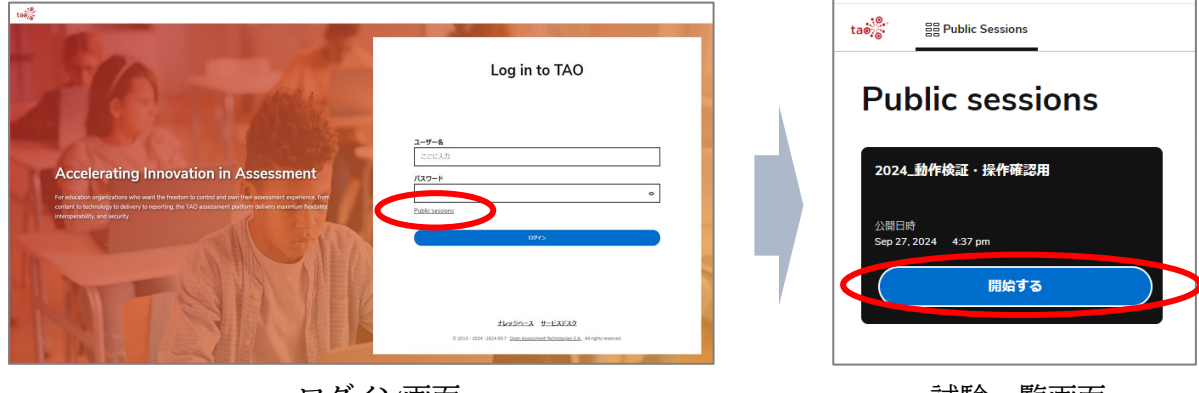

ログイン画面

試験一覧画面

※動作・操作確認の方法については2ページ以降と同様です。

(2) ログイン ※概ね試験開始5分前程に行ってください。

配布された ID とパスワードでログインします。利用可能な試験一覧が表示されます。(右図)

| und the second second s                                                    |               | (1) 目前になっている 目前でした                                                                           | とぜゅうれン                                                                                                    |                                                                                                    | i 🔕                                                                       |
|----------------------------------------------------------------------------------------------------|---------------|----------------------------------------------------------------------------------------------|----------------------------------------------------------------------------------------------------|----------------------------------------------------------------------------------------------------|---------------------------------------------------------------------------|
| 10                                                                                                    | Log in to TAO | あなたのセッショ                                                                                     | ン                                                                                                    |                                                                                                    |                                                                           |
| Accelerating Innovation in Assessment<br>Branching and and a refer to later a later and refer to the total<br>and and any other and a refer to the and a refer to the and a refer to the and<br>and any other and a refer to the and a refer to the and a refer to the and<br>and any other and a refer to the and a refer to the and a refer to the<br>and a refer to the and a refer to the and a refer to the and a refer to the<br>and a refer to the and a refer to the and a refer to the and a refer to the<br>and a refer to the and a refer to the and a refer to the and a refer to the<br>and a refer to the and a refer to the and a refer to the and a refer to the<br>and a refer to the and a refer to the and a refer to the and a refer to the<br>and a refer to the and a refer to the and a refer to the and a refer to the<br>and a refer to the and a refer to the and a refer to the and a refer to the<br>and a refer to the and a refer to the and a refer to the and a refer to the<br>and a refer to the and a refer to the and a refer to the and a refer to the<br>and a refer to the and a refer to the and a refer to the and a refer to the<br>and a refer to the and a refer to the and a refer to the and a refer to the<br>and a refer to the and a refer to the and a refer to the and a refer to the and a refer to the<br>and a refer to the and a refer to the and a r | 2-9-4<br>     | 0-47, 48, 849-57<br>2022, 8, 889-57, 448<br>39, 21, 21, 13, 13, 10<br>19, 21, 21, 13, 13, 10 | 100-142,202,202,202,202<br>20092,202,202,202,202<br>20092,202,202,202<br>2019,202,202<br>2019,202<br>2019,2 | part 2, 202 August<br>20098, ABARTAR, CRA<br>Market State<br>202 August 1 August<br>202 August 1 August | 2004度。最高級化大学プンウート<br>2005年、最高級化大学プンウート<br>2005年、1914年<br>1914月20日 - 1310m |

試験一覧画面には、「A 問題」「B 問題」「C 問題」「アンケート」4 項目表示されます。 それぞれに回答可能な時間が設定されていますので、時間になると選択できるようになります。

【重要】各試験の開始時間になったら、ブラウザの画面更新を行ってください。該当の試験が実行できるようになります。

|                                                                                                    |                                          | tae??                                                               | したセッション                                                                              |                                                |
|----------------------------------------------------------------------------------------------------|------------------------------------------|---------------------------------------------------------------------|--------------------------------------------------------------------------------------|------------------------------------------------|
| 11歳 ===================================                                                                                                    |                                          | あなたのセッショ                                                            | ョン                                                                                   |                                                |
| あなたのセッション                                                                                                    |                                          | 管理者勤作確認用<br><b>2YMMDD_厚労大学_A問題</b><br>終了日時                          |                                                                                      |                                                |
| Upcoming<br>3054年21月日日日日1177 2054年21月日日日日1777<br>240928,自治課科大学,A問題 240928,自治課科大学,B問題<br>0027時 240928,自治課科大学,A問題 2月20日<br>5月21日日日111日日日1111 | 2024年度。1<br>240928.1<br>公路回時<br>5月21 202 | Oct 3, 2024 10:04 pm<br>開始する                                        |                                                                                      |                                                |
|                                                                                                    | 7                                        | Upcoming                                                            | 00 TH & 6 LA 19 19 10                                                                | 00 TH 64 Ki (4 TH                              |
|                                                                                                    | ]                                        | 第136章 SUITER BAR<br>2YMMDD_厚労大学_B問題<br>公開日時<br>Oct 3, 2024 10:41 pm | 18 - 4 年 8 回行 7 年 8 8 7 行<br><b>2 YMMDD_厚労大学_C問題</b><br>公開日時<br>Oct 3, 2024 10:48 pm | 官注有初行相<br><b>2YMMDD</b><br>公開日時<br>Oct 3, 2024 |

更新前

更新後

4. 試験開始

開始時間になったら、試験監督の合図のもと対象となる試験をクリックし、回答を開始してください。

<スケジュール(参考)>

| A 問題  | 09:00 - 11:00 |
|-------|---------------|
| 休憩    | 11:00 - 11:20 |
| B 問題  | 11:20 - 12:30 |
| 昼休み   | 12:30 - 13:40 |
| C 問題  | 13:40 - 15:40 |
| アンケート | C 問題後すぐ       |

※大学により試験実施時間が異なる場合があります

- システム上、画面更新を行う際のタイムラグを考慮して、開始時刻には1分の遊びをもたせて設定しています。例えば9:00-11:00の試験の場合は、8:59 開始として試験時間が設定されています。
   開始1分前を過ぎたタイミングで、適宜、画面更新の合図を出してください。開始ボタンが表示された後は、準備ができた学生から試験を開始させても構いませんし、一斉開始まで待たせても構いません。
- 試験の終了については、システム側では<u>自動に実施されません</u>。同 P.5~6にある、【回答状況の確認】【テスト終了の仕方の確認】に記載の操作で各試験を学生に提出させてください。
- 5. 一時退出と再開

試験中、トイレ等で一時退室を行う際は、不正防止のため、以下の手順で解除と再開を行ってください。 (1)一時退出

左上の「≡」のアイコンをクリックし、左下に表示される「ログアウト」からログアウトしてください。

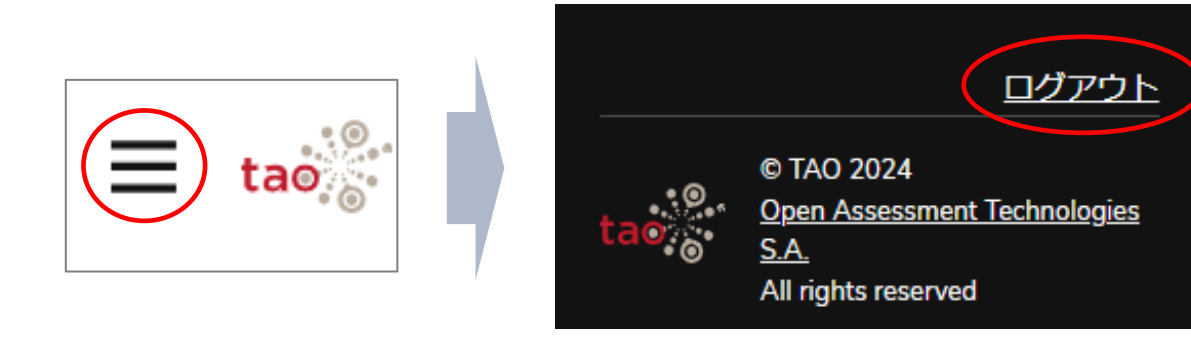

(2)再開

離席状態を解除する際は、再度 ID とパスワードでログインし、実施中である試験の再開リンクをクリックしてください。

|                                                                                                    | は参 語あなたのセッション 戸安了したセッ<br>あなたのセッション                                        | ⊅≣Σ                                                                |                                                                       |  |
|----------------------------------------------------------------------------------------------------|---------------------------------------------------------------------------|--------------------------------------------------------------------|-----------------------------------------------------------------------|--|
| Lig is to TAO                                                                                                  | 警察者動作講説用<br>2YMMDD <b>厚劣大学人間題</b><br>所了目影<br>Ord 3, 3024 1004 rem<br>読行する | >                                                                  |                                                                       |  |
| and the Phylocology of the second second second second second second second second second second second second | 管理者動作確認用<br><b>2YYMMDD_厚労大学_B問題</b><br>公期目時<br>Oct3,2024 10:41 pm         | 管语素動作確認用<br><b>2YMMDD_厚劣大学_C問題</b><br>公期日時<br>Oct.3, 2024 10.48 pm | 管理者動作確認用<br><b>2YIMMDD_厚労大学_アンケート</b><br>公衆日時<br>Oct 3, 2024 10:53 pm |  |

### 6. 試験終了

各試験が終わると、この画面に戻ります。次の試験まで待機してください。 昼休み等は安全のため、一度ログアウトしてください。

なお、ログインしたまま一定時間、操作なしの状態が継続すると、自動でログアウトされます。

| 55 MACO/2937 PRIOR                   | £7787                                   |                                        |                                              |
|--------------------------------------|-----------------------------------------|----------------------------------------|----------------------------------------------|
| あなたのセッショ                             | ン                                       |                                        |                                              |
|                                      |                                         |                                        |                                              |
| coming                               |                                         |                                        |                                              |
| 0:4年度_1回日,回回西利大平<br>40928_自治医科大学_A問題 | 2024年度_1回日,日初至95大学<br>240928_自治医科大学_B開題 | 2014年度,1世紀,日初至4六年<br>240928,自治医科大学_C問題 | 2024年度1.10日日前10日1月17年<br>240928、自治医科大学、アンケート |
| (第日時<br>+p 25, 2024 — 859 am         | 公開日時<br>Sea 26 2024 12.29 em            | 公開日時<br>Sep 35,2024 1.59 pm            | 公開日時<br>Sep 26, 2014 2:50 pm                 |
|                                      |                                         |                                        |                                              |
|                                      |                                         |                                        |                                              |
|                                      |                                         |                                        |                                              |
|                                      |                                         |                                        |                                              |
|                                      |                                         |                                        |                                              |
|                                      |                                         |                                        |                                              |
|                                      |                                         |                                        |                                              |
|                                      |                                         |                                        |                                              |

7. アンケート回答

C 問題の開始30分後から、アンケートへの回答が可能となります。

C 問題の試験が終了しましたら、アンケートへ回答して、試験終了となります。

# Ⅲ.その他(お願い・留意点)

- 動画の音声が聞こえないなどの PC のトラブルがあった場合は、他の端末から同じ ID・パスワードでア クセスし実施してください。
- 特定の ID・パスワードでログインができない場合は、予備の ID・パスワードを使用して再度実施してく ださい。
- 試験の画面は、画面が最大化されます。タブの操作や、最大化を解除すると試験が停止されますので、 ご注意ください。
- 試験中に動画が動かない、PC の動きが悪くなるなどの不具合が生じ、試験実施が困難な状況になった 場合、試験を中止することがあります。
- 当日の緊急連絡先は、実施日により異なりますので、別途個別にご連絡します。

〜連絡先〜 公益財団法人日本医療機能評価機構 厚労科研 医師国家試験 CBT トライアル試験 事務局 TEL:03-5217-2320 E-mail:info-kakenCBT@jcqhc.or.jp